# 电子合同平台账号注册操作手册

前言:电子合同平台账号分为"<mark>管理员账号</mark>"和"成员账号"。

建议:

注册为"管理员账号"的人员为企业法人或者企业长期稳定工作人员,并有精力对企业成员 进行管理的人员。因为管理员需要做<mark>企业实名认证</mark>并会成为该企业账号的管理员,对<mark>合同</mark> 管理,成员管理等有最高权限。

其余用户只需注册为"成员账号"

#### 一: 注册电子合同平台管理员账号

1. 注册一个枢纽云账号

登录枢纽云网址 (hubcloud3. hub-cloud. cn)。

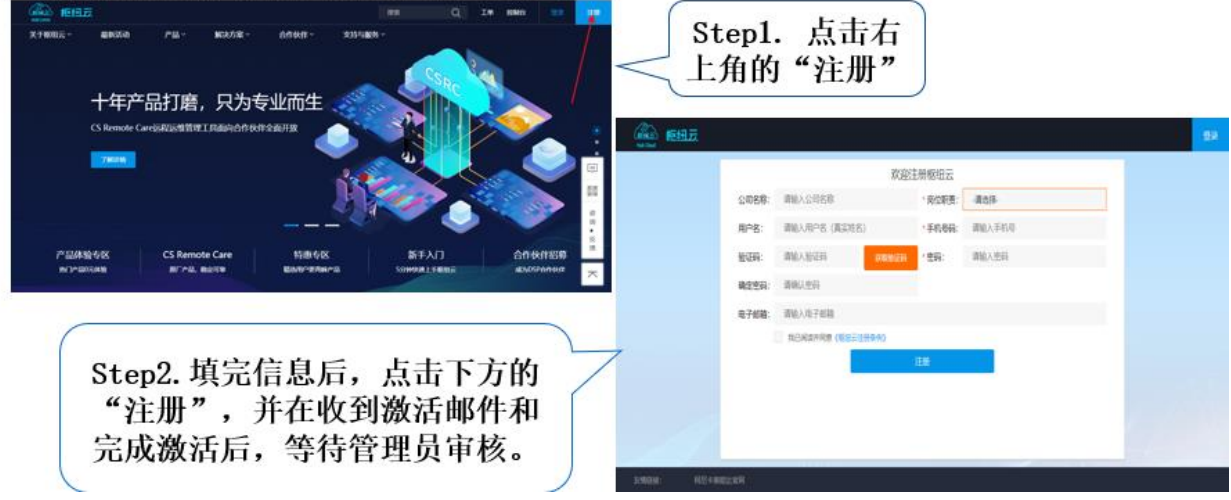

2. 登录枢纽云账号后->进入控制台, 找到枢纽云电子签约平台

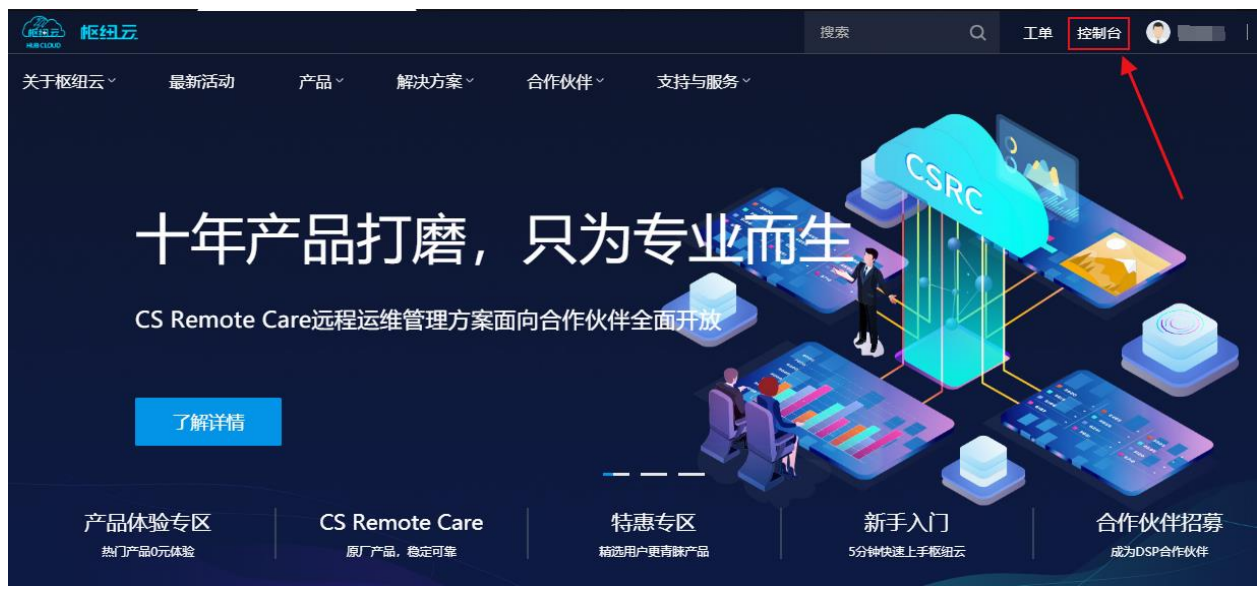

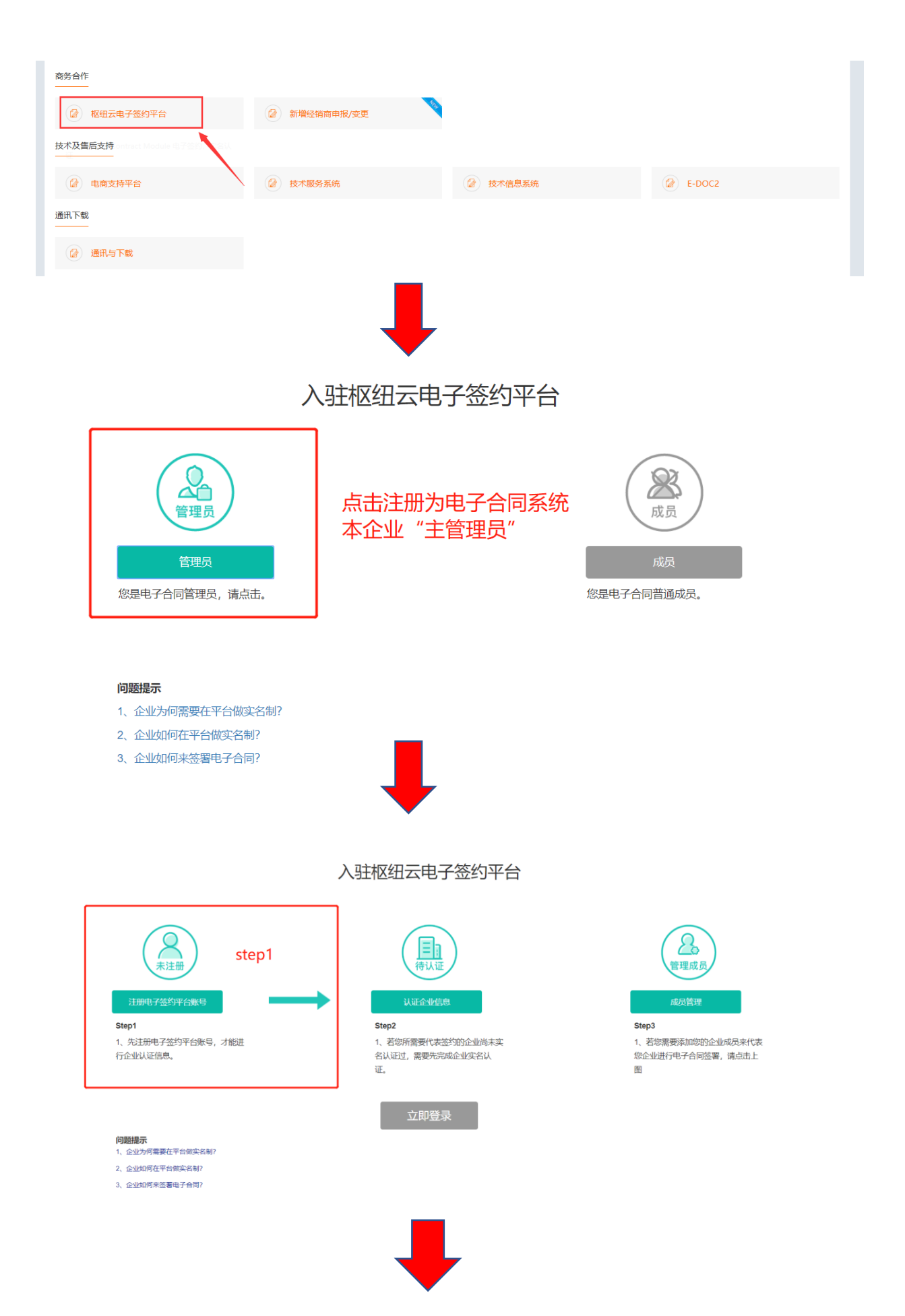

| (加云) HubCloud 账号         | 绑定                                                                                                    |                 |
|--------------------------|----------------------------------------------------------------------------------------------------|-----------------|
|                          |                                                                                                    |                 |
|                          | 账号绑定                                                                                                    |                 |
|                          | 手机/邮箱<br>18621643325                                                                                                    |                 |
|                          | 验证码<br>请输入6位验证码 获取验证码                                                                                                    | 1 输入验证码         |
|                          | ✓ 我已阅读并同意《上上签服务协议》、《隐私政策》和《数字证书使用协议》 □ 日本局然江雲東、新鮮和短日上美統計共得以工作自。                                                                                 |                 |
|                          | <ul> <li>△百回金11書を、北京牧何に古美閣25代号以下信息:</li> <li>✓ 我的账号基本信息(账号和名称)和企业基本信息(企业名称、统</li> <li>一社会信用代码或注册号、法定代表人姓名)</li> <li>○ 我在上上签平台提交的认证材料</li> </ul> | 2 请勾选           |
|                          | 激活并绑定                                                                                                    | 3 激活并绑定         |
|                          | み BestSign 上上签 目 电子签约服务由 上上签 提供                                                                                                    |                 |
|                          |                                                                                                    |                 |
| 谷 上上签<br>BestSign 企业实名认证 | <b>你好,沈晖</b> 遇出   帮助   服务执途                                                                                                    | ξ: 400-993-6665 |
| 提交基                      | 2            本信息         提交认证材料         认证完成                                                                                                    |                 |
| > 企业证件                   |                                                                                                    |                 |
| * 营业执照副本: 词              | ▲上传彩色原件或加盖企业公育的复印件;组织机构等非企业单位,请使用登记执照 ● ● ● ● ● ● ● ● ● ● ● ● ● ● ● ● ● ● ●                                                                     |                 |
| ① 以下信息                   | 思自动识别,需仔细核对,如识别有误,请修正。                                                                                                    |                 |
| *企业名称:                   | 柯尼卡美能达办公系统(中国)有限公司                                                                                                    |                 |
| *统一社会信用代码/工商注册号:         | 91310000717860235R                                                                                                    |                 |
| * 法定代表人姓名:               | 炭谷忠彦                                                                                                    |                 |
|                          | ➡                                                                                                    |                 |

| ▶ 个人证件 - |          | 请如实提交法定  | 代表人个人身份          | 正,提交成功代表您同意:贵公司有权公开该身份证                                      |
|----------|----------|----------|------------------|--------------------------------------------------------------|
|          | *身份证人像面: | 点击上传     |                  | 请上传清晰的身份证照片,<br>系统将自动识别证件信息。<br>照片仅限Jpeg、Jpg、png格式目大小不超过10M。 |
|          | *身份证国徽面: | 点击上传     | *PAKREN<br>KR98E |                                                              |
|          |          | ✔ 我接收上上签 | 电话回访             |                                                              |
|          |          | 确认损      | 迹                |                                                              |

(注意:若无法取得营业执照上的法定代表人身份证或者法定代表人为非大陆人士时,请勾选"我没有法定代表人的身份证"选项,使用经办人的身份证来通过审核)

PS: 点击"确认提交"后若营业执照或者身份证上传有异议的, 请选择"人工客服审核", 之后会出现下图所示

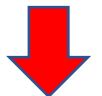

| 工商注册号: | 提示                                                                       | ×    |          |
|--------|--------------------------------------------------------------------------|------|----------|
| 代表人姓名: | 核对以下信息并点击"确定",您可以继续提交其他认证料。企业信息转由上上签人工核对,如果信息不正确将驳您提交的全部资料。信息核对需要约1个工作日。 | 材回   | 开该身      |
|        | 企业名称: 宁波奥克斯电气股份有限公司<br>统一社会信用代码: 91230200750364874C<br>法定代表人姓名: 崔华波      |      |          |
| 份证人像面: | 确认取消                                                                     | 大小不超 | <u> </u> |
| 份证国徽面: |                                                                          |      |          |

审核通过后,如下图会收到短信通知

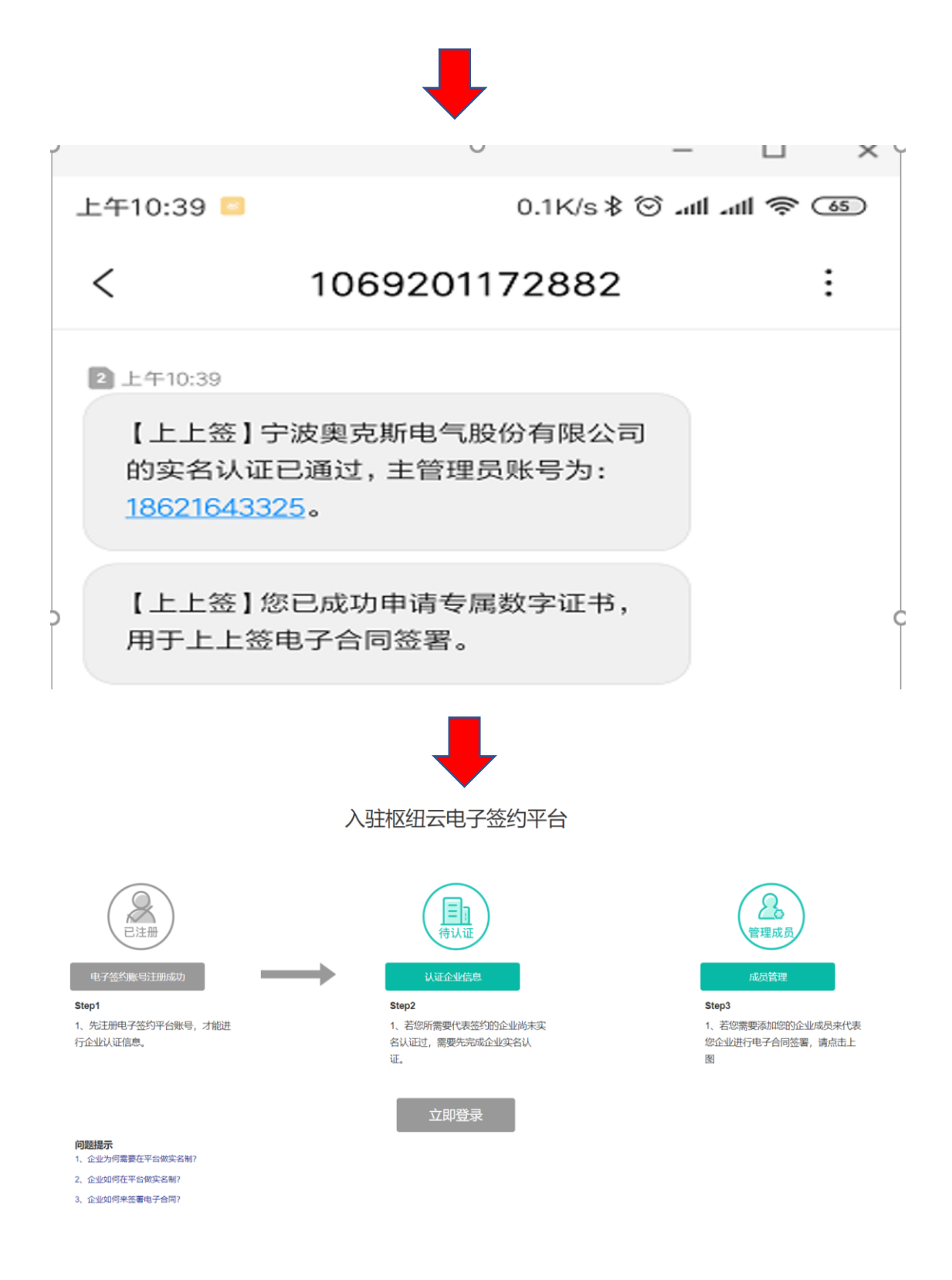

至此注册电子合同平台企业账号已完成, 接下来需要做 企业实名制

### 3: 企业实名制

1. 提交认证材料

一共有4种验证方式,由于前三种都牵扯到法定代表人,某些公司取得法定代表人的 手机验证码,刷脸,授权书盖章有些许困难,建议使用"企业打款认证" 企业打款默认是:,

(1) 杭州尚尚签公司打款给各实名注册公司的对公银行账户,贵公司财务收到款项后将款项数额告知相关实名者在实名页面填写即可通过实名认证

(2) 也可以切换打款方式变成,需实名公司的对公银行账户打款 0.01 元给杭州尚尚 签,尚尚签收到款项后,既认为实名成功。

| 静止上签<br>BestSign 企业实名认证 |                                            | 你好,沈                       | 辉退出   帮助   服务热线 | : 400-993-6665 |
|-------------------------|--------------------------------------------|----------------------------|-----------------|----------------|
| -<br>                   | 1         2           这基本信息         提交认证材料 | 认证完成                       |                 |                |
| 请选择认证方式:                | <b>没</b> 法定代表人刷脸认证                         | <b>三</b><br>受权书认证          | 企业打款认证          |                |
| 户名:                     | 柯尼卡美能达办公系统 (中国)                            | 有限公司                       |                 |                |
| 开户支行名称:                 | 填写开户支行名称,如"杭州银行;<br>请输入银行名称,无需写分行或支付       | 文创支行"或"文创支行<br>行,如"中国银行" ▼ |                 |                |
| 银行账号:                   | 请输入银行账号                                    |                            |                 |                |
| 开户行所在地:                 | 北京市 🔻 省 5                                  | 〒城区 ▼ 7                    | <b>ћ</b>        |                |
|                         | 确认提交<br>汇款不成功? <u>切换打款方式</u>               |                            |                 |                |

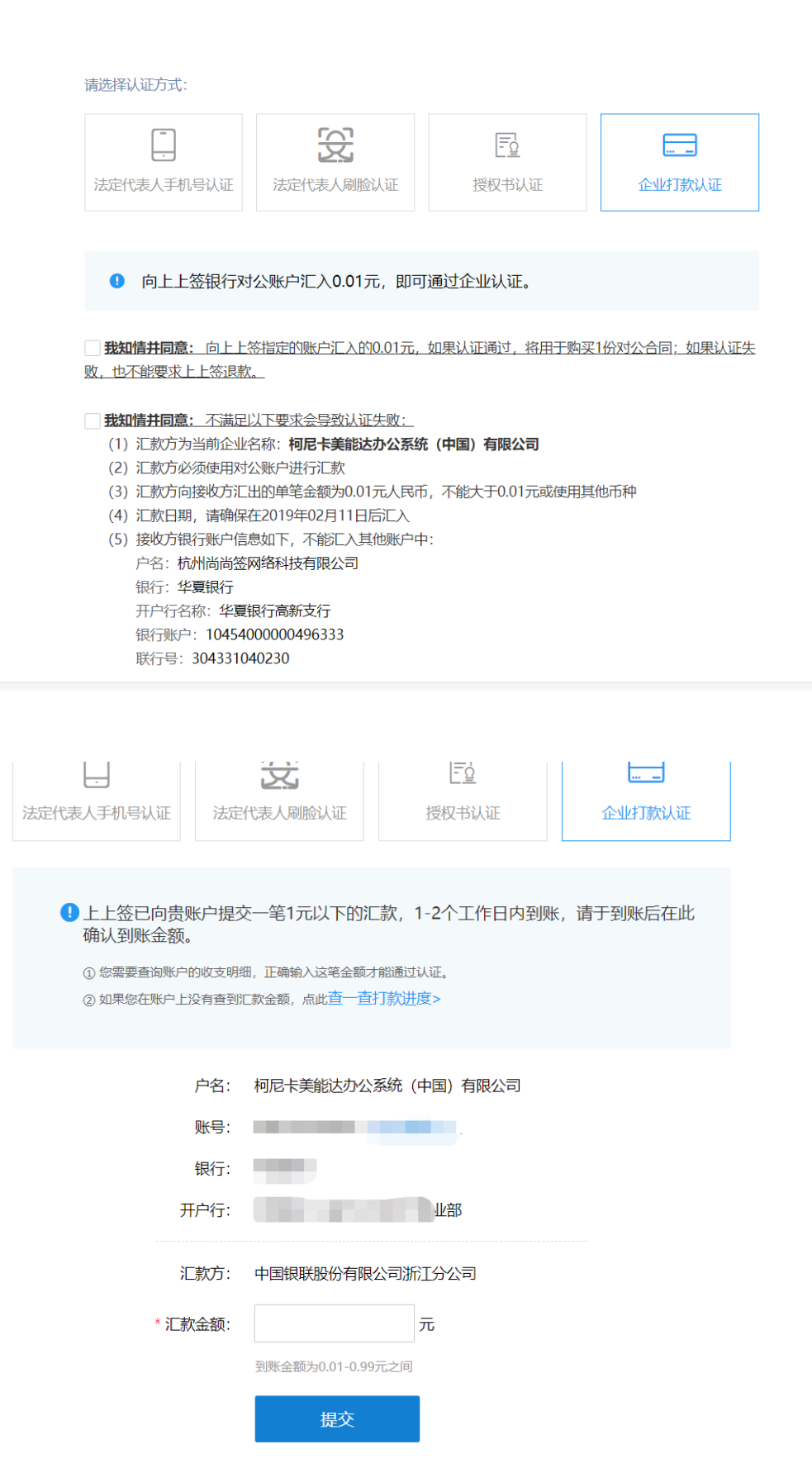

| 法定代表人手机号认证                               | 法定代表人刷脸认证                      | 授权书认证             | 企业打款认证   |  |
|------------------------------------------|--------------------------------|-------------------|----------|--|
|                                          |                                |                   |          |  |
| <ol> <li>上上签已向贵师<br/>确认到账金额。</li> </ol>  | 账户提交一笔1元以下的汇                   | 款,1-2个工作日内到账      | 、请于到账后在此 |  |
| <ol> <li>你要要查询账户</li> <li>① t</li> </ol> | 的收支明细,正确输入这笔余额才                | 能通过认证             |          |  |
|                                          |                                |                   |          |  |
| f                                        | 1款申请已提交 11款已多                  | 建 打款已成划           |          |  |
| 打                                        | 款已成功,汇款方为"杭州社                  | 尚尚签网络科技有限公司"。     |          |  |
|                                          | 请仔细核对账                         | 沪收支明细             |          |  |
|                                          | 详                              | Ð                 |          |  |
|                                          |                                |                   |          |  |
| *                                        | 《金 <b>初:</b><br>到账金额为0.01-0.99 | <b>一</b> 元<br>元之间 |          |  |
|                                          |                                |                   |          |  |

填写汇款金额即可实名成功

| 0              | 2                    | <b>Ø</b>                              |   |
|----------------|----------------------|---------------------------------------|---|
| 提交基本信息         | 提交认证材料               | 认证完成                                  |   |
|                |                      |                                       |   |
| (2) 共          | 青你 成功空成企业%           | 它名认证                                  |   |
|                |                      |                                       |   |
|                |                      |                                       |   |
|                |                      |                                       | 1 |
| 移 BestSign 上上盤 | 证书序列号                | ● ● ● ● ● ● ● ● ● ● ● ● ● ● ● ● ● ● ● |   |
|                |                      |                                       |   |
| 1              | 企业实名证                | 书                                     | X |
| A              |                      |                                       |   |
| 企 业<br>统一社会信   | 名 称: 柯尼卡美能达<br>第用代码: | <u>小公</u> 杀筑(中国) 有限公可                 |   |
| 法定代表           | 人姓名 彦                | ENT                                   |   |
| 证书颁2           | 支机构:浙江CA             | ( Starten )                           |   |
|                |                      | 上上签电子签约云平台                            |   |
|                |                      | 2019 年 3 月 13 日                       |   |
|                |                      |                                       |   |

至此企业实名认证也完成了

### 重新登录枢纽云系统后,如下图

#### 入驻枢纽云电子签约平台

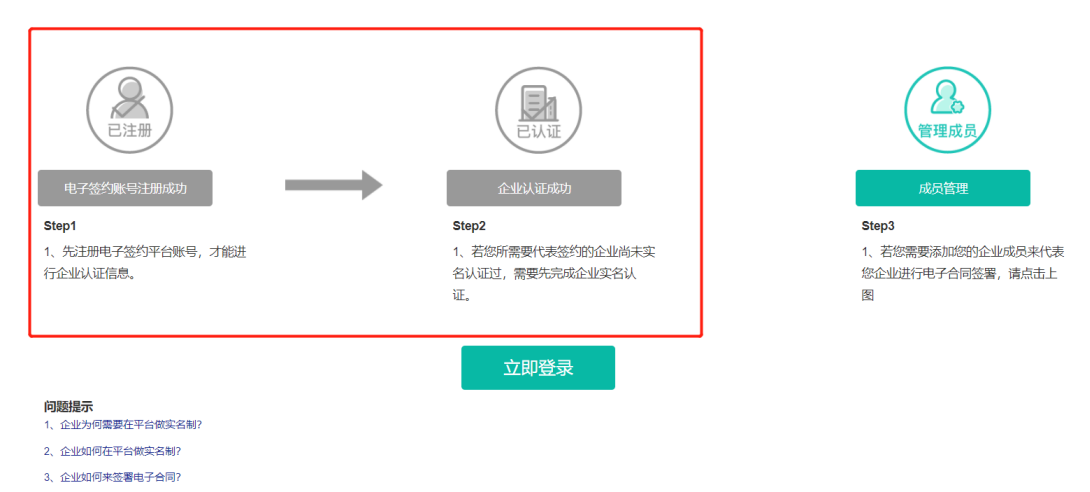

#### 点击"立即登录",即可跳转到电子签约平台,查看各类合同和成员等

| 各<br>EestSign                                 |          |        | 合同管理      |           |         |           |                         | 全地         | 控制台        | 上海沪广科教服务有限公司 |        | 4 ₽  | 0   |
|-----------------------------------------------|----------|--------|-----------|-----------|---------|-----------|-------------------------|------------|------------|--------------|--------|------|-----|
| 发起签约                                          | <b>i</b> | 签约完成   | 3         |           |         |           |                         |            |            |              |        |      |     |
| 查看其他来源文(                                      | (4 0     | 合同名称/2 | 发送人名称/发送/ | 人企业名称     |         |           |                         |            |            |              | ۹      | 更多搜索 | t 🔺 |
| ▼ 快速操作                                        |          | 合同名称:  | 全部 ▼ 签署   | \$人: 全部 ▼ | 合同编号: 全 | ◎ ▼ 发送日期: | 全部 ▼ 签约截止日期:            | 全部 ▼ 来源平台  | :: 全部 ▼    |              |        |      |     |
| ① 需要我操作                                       | 0        |        | 合同名称      | 签署人       |         | 签约状态      | 合同编号                    | 发送日期       | 签约截止日期     | 来源平台         | 操作     | Ŧ    |     |
| <ul> <li>№ 审批中</li> <li>● 需要他人签署</li> </ul>   | 0        | □ ✓    | VA合同      | 上海沪       | 广科 🔻    | 签约完成      | 22230300169779<br>28201 | 2019-03-29 | 2019-04-29 | 上上签          |        | 下载   | ¥   |
| ▲ 即将截止签约                                      | 0        |        |           |           |         |           |                         |            |            |              |        |      |     |
| ✓ 签约完成                                        | 1        |        |           |           |         |           |                         |            |            |              |        |      |     |
| ▼ 所有文件                                        |          |        |           |           |         |           |                         |            |            |              |        |      |     |
| 🖬 收件箱                                         |          |        |           |           |         |           |                         |            |            |              |        |      |     |
| <table-cell-columns> 发件箱</table-cell-columns> |          |        |           |           |         |           |                         |            |            |              |        |      |     |
| 🖪 合同即将到期                                      |          |        |           |           |         |           |                         |            |            |              |        |      |     |
| ▶ 合同已到期                                       |          |        |           |           |         |           |                         |            |            |              |        |      |     |
| ○ 草稿                                          |          |        |           |           |         |           |                         |            |            |              |        |      |     |
| ▼ 文件夹                                         | +        |        |           |           |         |           |                         |            |            |              |        |      |     |
| ▼ 企业文件実 (合同类                                  | 地型)      |        |           |           |         |           |                         |            | 共1条        | 50条/页 🔻 🤇    | $\geq$ | 前往 1 | 页   |

### 二: 注册电子合同平台普通成员账号

1. 登录枢纽云账号后->进入 枢纽云电子签约平台

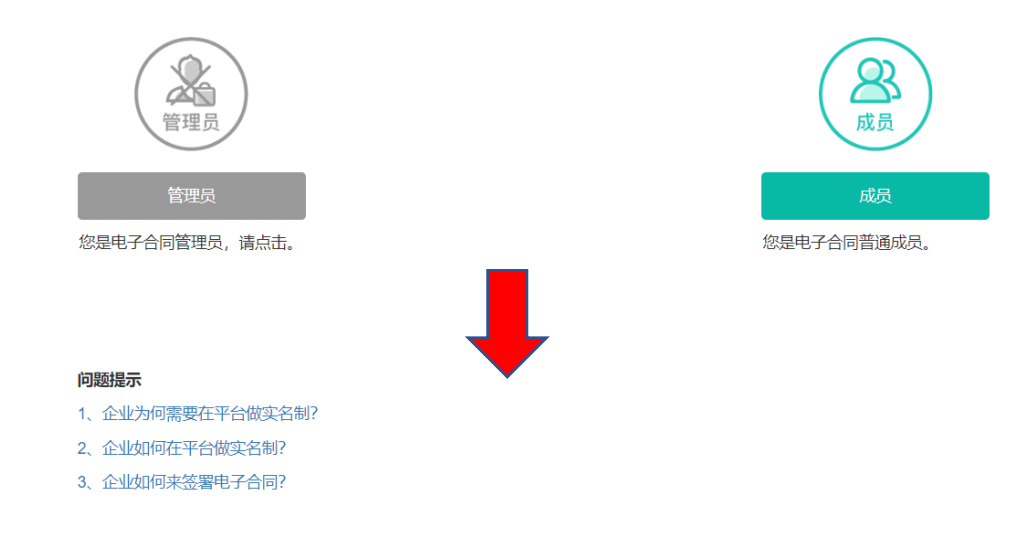

PS: 您的企业因为已经有了管理员,其他该企业内的员工账号进入后自动会如 上图所示,只能注册成员账号

| r.hub-cloud.cn/bpm/yun/ssq/createPerson.jsp                                              | ×) 🍖                                                                                        | 82     |
|------------------------------------------------------------------------------------------|---------------------------------------------------------------------------------------------|--------|
| New 後 日度一 N, 199500巻 NM 772 で<br>2009日<br>添加到<br>159***<br>管理员<br>管理员<br>復是电子合同管理员, 请点击。 | hub-cloud.cn 显示<br>(子合同略与広夫被您所属企业[上海沪广科教服务有限公司管理具<br>成员列表中, 请联系您的电子合同企业管理员:游读联系方式<br>**798. |        |
| <b>问题提示</b><br>1、企业为何需要在平台做实名制?<br>2、企业如何在平台做实名制?<br>3、企业如何来签署电子合同?                      | 点击,若出现上述错误,机<br>据错误中提示联系您的企业<br>管理员                                                         | 見<br>レ |

企业管理员需操作如下,将该成员加入您的企业成员列表里

(1) 在电子签约平台内, 添加成员列表

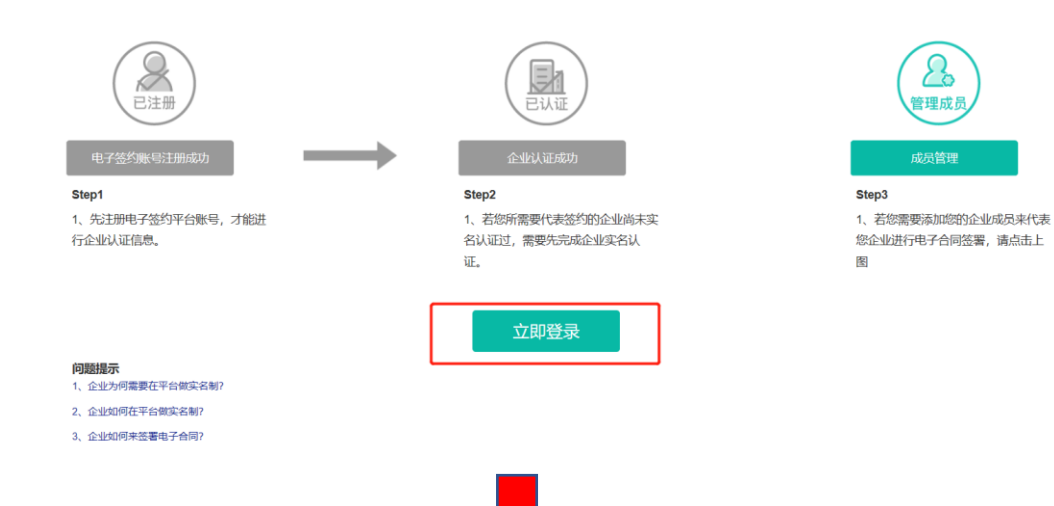

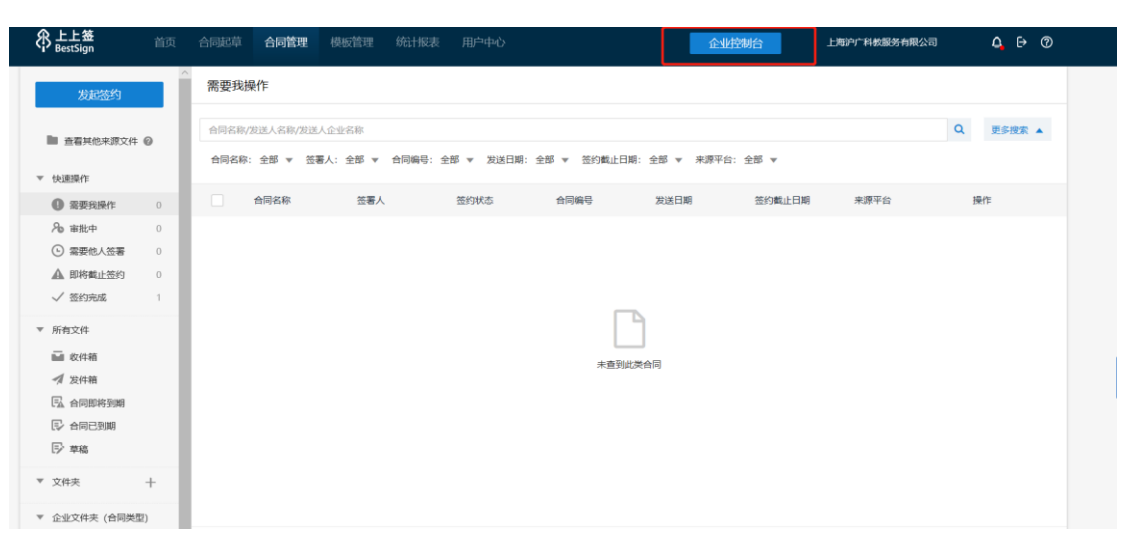

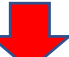

|    | BestSign |                |            |                     |                  |               |        |             |                                                                                                    |
|----|----------|----------------|------------|---------------------|------------------|---------------|--------|-------------|----------------------------------------------------------------------------------------------------|
| 8  | 账户管理     | 成员管理           |            |                     |                  |               |        | 添加成员        | ×                                                                                                    |
| Г  | 企业设置     | 技家の            | ±          | 海沪广科教服务有限公司         | 新增下级部门           |               |        | 账号          |                                                                                                    |
|    | 成员管理     | L 上海沪广科教服务有限公司 | <u># 8</u> | <del>附入员(6</del> 人) |                  |               |        | 13525766213 |                                                                                                    |
| L  | 充值管理     | 副管理员           | 添加         | 0新成员 批量导入           | 添加已有成员调整新在部门     |               |        | 姓名          |                                                                                                    |
| 20 | 角色管理     |                |            |                     |                  |               |        | 2000000     |                                                                                                    |
|    | 角色管理     |                |            | 姓名                  | <del>X7</del> \$ | <del>#6</del> | ***    |             |                                                                                                    |
|    | 印章管理     |                |            | 张窗源                 | 13525766213      | 员工            | 正常     | 角色          | 2304                                                                                                    |
|    | 印章列表     |                |            | 家豪小号                | 18621633430      | 员工            | 正常     | 1594 AB IS  | CIERIE                                                                                                    |
|    | 样式设置     |                |            | 郑洪                  | 18918399354      | 副管理员          | 正常     | ☑ 员工        | 员工                                                                                                    |
| =  | 审批管理     |                |            | 陆家豪                 | 17621182830      | 副管理员          | 正常     | 副管理员        | 2                                                                                                    |
|    | 审批流程管理   |                |            | 杨成                  | 18361354623      | 员工            | 正常     |             | a di se di se di s |
| B  | 业务管理     |                |            | 陈斌                  | 15921397983      | 主管理员          | 正常     |             |                                                                                                    |
|    | 合同类型管理   |                |            |                     |                  |               |        |             |                                                                                                    |
|    | 业务字段管理   |                |            |                     |                  |               |        |             |                                                                                                    |
|    | 签约管理     |                |            |                     |                  |               |        |             |                                                                                                    |
| E  |          |                |            |                     |                  |               | 共6条 50 |             | 84                                                                                                    |

### (2) 在枢纽云平台内, 添加该企业成员

|                                                                                               | 入驻枢纽云电子签约平台                                                                                                    | ĵ                                                                                                    |
|-----------------------------------------------------------------------------------------------|----------------------------------------------------------------------------------------------------|----------------------------------------------------------------------------------------------------|
| 「編編] step2     「添加    「編編  ● NRA     子机のの    女法     1 18621633430    廃血     ちte     1、     行会 | 2666名称<br><b>工作が 日本加かり日本公司</b><br>(第二)<br>(第二)<br>(]<br>(]<br>(]<br>(]<br>(]<br>(]<br>(]<br>(]<br>(]<br>(] | <ul> <li>             かののでは、             ののでは、             のでは、             のでは、              のでは、              のでは、              のでは、              のでは、              のでは、              のでは、              のでは、              のでは、              のでは、              のでは、              のでは、             のでは、              のでは、              のでは、              のでは、</li></ul> |
|                                                                                               | step4                                                                                                    | step1                                                                                                    |
| <ol> <li>2、企业如何在平台做实名制?</li> <li>3. 企业如何来签署电子合同?</li> </ol>                                   |                                                                                                    |                                                                                                    |

完成上述操作后,企业普通成员再次登录枢纽云系统,如下图

## 入驻枢纽云电子签约平台

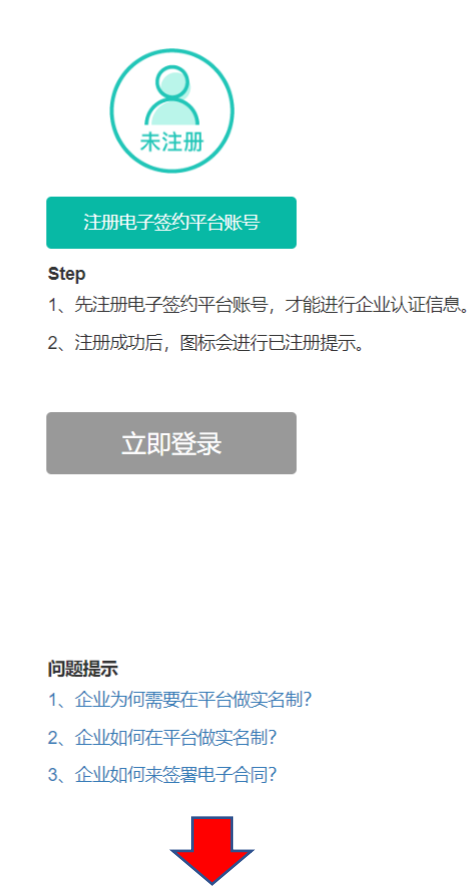

| (解释于 HubCloud 账号结 | <b>陀定</b>                                                                                                    |                                                |  |
|-------------------|----------------------------------------------------------------------------------------------------|------------------------------------------------|--|
|                   | <ul> <li>账号绑定</li> <li>手机/邮箱</li> <li>18621643325</li> <li>验证码</li> <li>请输入6位验证码</li> <li>* 我已阅读开同意(上上签服务协议)、《<br/>字证书使用协议》</li> <li>因合同签订需要,我接权利尼主美能达获到</li> <li>又我的账号基本信息(账号和名称)和企业基本<br/>一社会信用代码或注册号、法定代表人姓名)</li> <li>一 我在上上签平台提交的认证材料</li> </ul> | 获取验证码<br>急私政策》和《数<br><u>以下信息:</u><br>言息(企业名称、统 |  |
|                   | 激活并绑定                                                                                                    |                                                |  |
|                   |                                                                                                    |                                                |  |

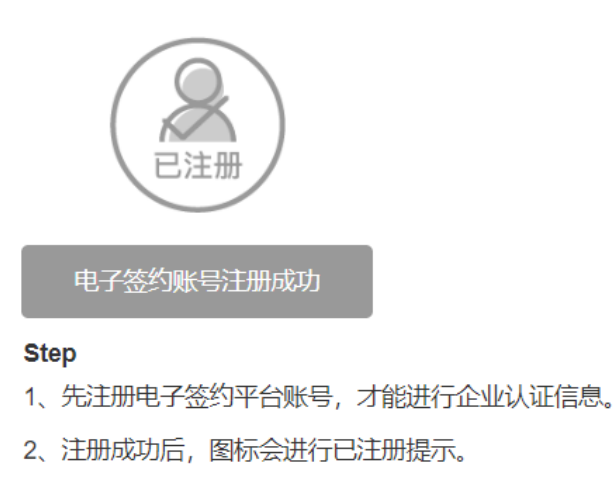

立即登录

如上图时,此时电子签约平台成员账号注册完成,管理员可授权普通成员签约 权等

#### 三: 管理员账号添加企业印章

1: 收到签约合同短信前,企业管理员还需登录签约平台添加企业印章,操作如

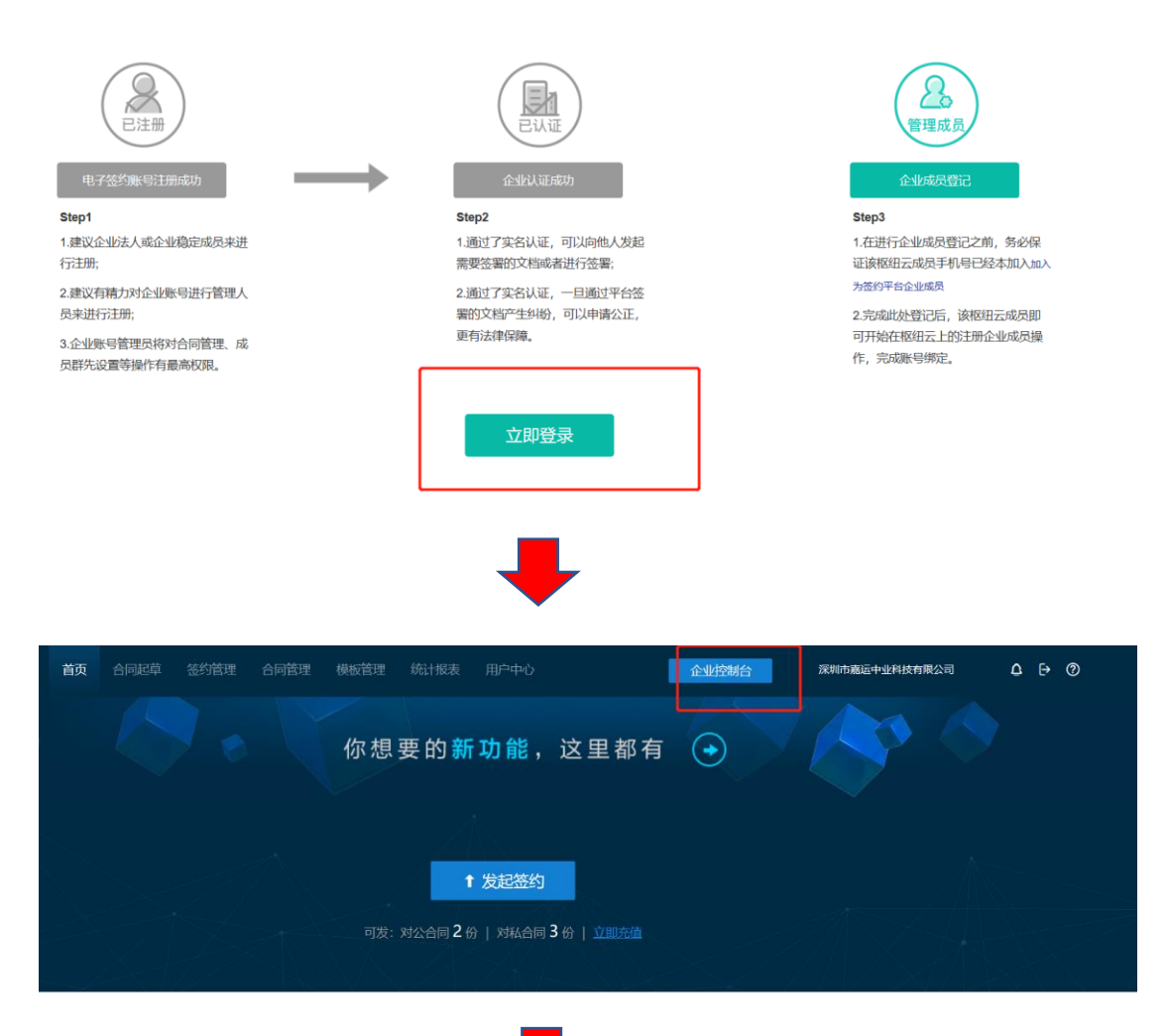

#### 入驻枢纽云电子签约平台

| 将上上登<br>BestSign 企业控制                                             | 台:深圳市嘉运中业科技有限公司                                                                |
|-------------------------------------------------------------------|--------------------------------------------------------------------------------|
| △ 账户管理                                                            | 企业设置                                                                           |
| 企业设置 企业认证                                                         | 企业基本信息                                                                         |
| 成员管理<br>充值管理                                                      | 公司条款:深圳市奠运中业科技有限公司<br>创建时间: 2019-04-02 1622:10<br>统一社会信用代码: 91440300342533691D |
| ○○ 用巴昌理<br>角色管理                                                   | 役置企业头像                                                                         |
| <ul> <li>② 印章管理<br/>印章列表</li> <li>年式設置</li> <li>⇒ 审批管理</li> </ul> | 监督规示:<br>• 成为企业成员外展示的头像<br>• 图片长宽比例能设为1:1<br>• 上传图片仪支持IPG、BMP、PNG图片文件,且文件小于1M  |
| 审批流程管理                                                            | 定制网站LOGO                                                                       |
| 业务管理<br>合同关型管理<br>业务字权管理<br>签约管理                                  | <b>温馨現示:</b>                                                                   |
| 园 审计日志                                                            | 设置管理员                                                                          |
| の会信化口十                                                            |                                                                                |

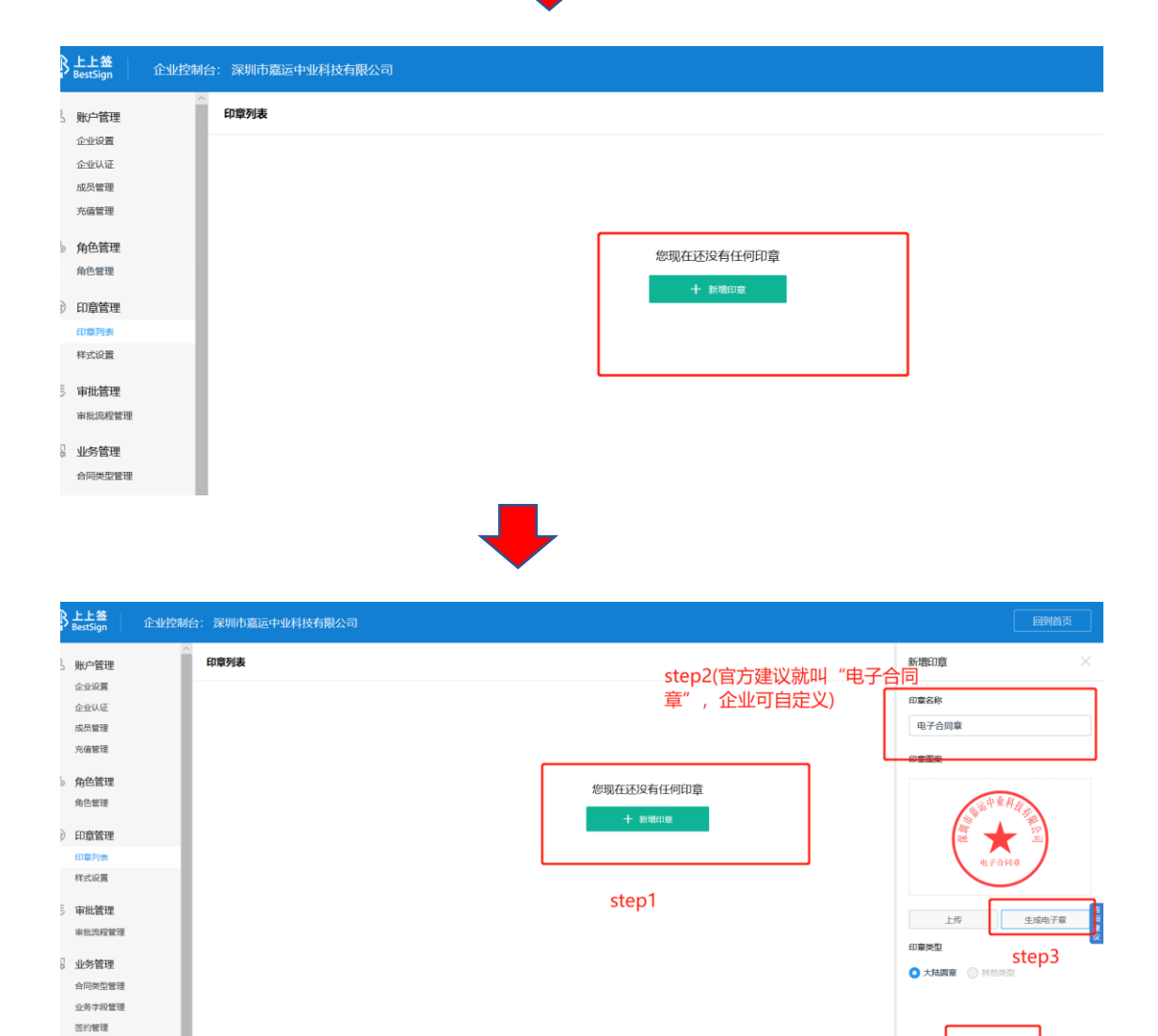

开放平台 | 关于公司 | 联系我们 | 减肥英才 | V4.0.0 版权所有 © 2014-2019 杭州尚尚签网络科技有限公司. | ICP主体指案号 浙ICP临14031930号

step4

3 审计日志

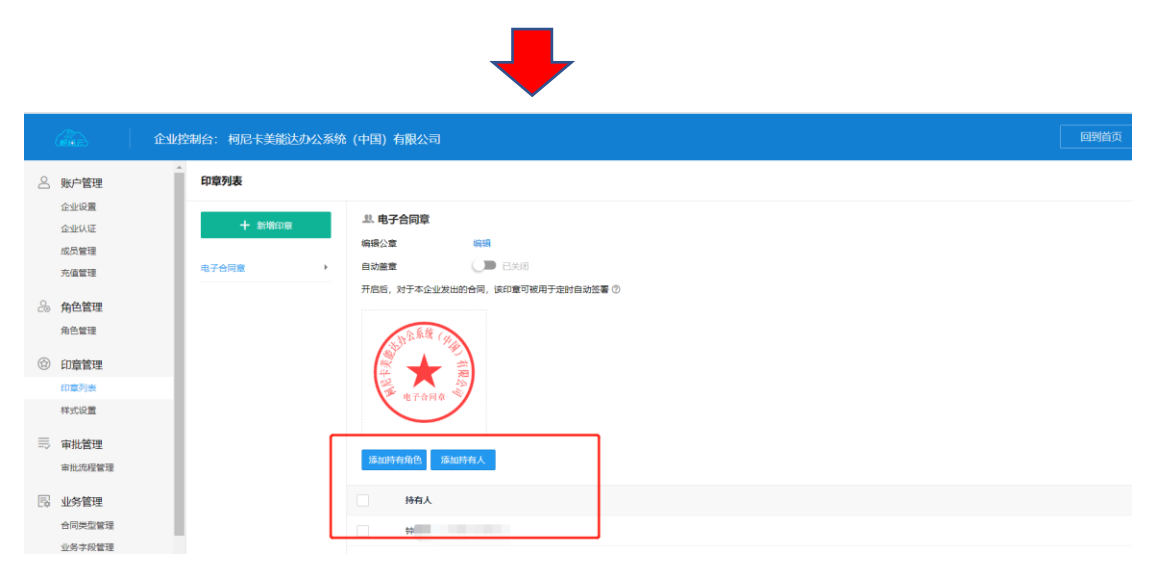

维护持有人即可

四:枢纽云平台与签约平台数据延迟问题

由于平台间数据交互存在 10 分钟左右的延迟,可能会发生以下情况 企业已实名成功,但枢纽云平台内依然显示"企业实名"待认证的情况

| 提交基本信息                  | 提交认证材料              | 认证完成              |
|-------------------------|---------------------|-------------------|
| → 恭         →         → | <b>喜您,成功完成企业实</b> 行 | 5认证。              |
|                         | 返回自西                |                   |
|                         |                     | / 100000/ 1100000 |
| 8 BestSign LL M         | 正书序列号               | ersyam: 2021年3月14 |
|                         |                     |                   |
| 1                       | 企业实名证=              | Ŕ                 |
| 企业                      | 名 称: 柯尼卡美能达办        | 公系统 (中国) 有限公司     |
| 统一社会信                   | 用代码:                |                   |
| 法定代表                    | 人姓名 弯               | eut               |
| 证书颁发                    | 文机构:浙江CA            |                   |
|                         |                     | 上上签电子签约云平台        |
|                         | 21                  | 019 年 3 日 13 日    |

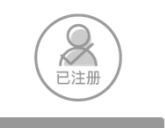

#### Step1

1.建议企业法人或企业稳定成员来进 行注册;

2.建议有精力对企业账号进行管理人员来进行注册;

3.企业账号管理员将对合同管理、成员群先设置等操作有最高权限。

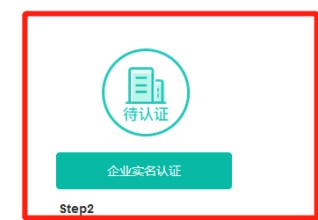

1 通过了实名认证,可以向他人发起 需要签署的文档或者进行签署。 2 通过了实名认证,一旦通过平台签 署的文档产生纠纷,可以申请公正, 更有法律保障。

立即登录

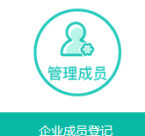

#### Step3

1.在进行企业成员登记之前,务必保 证该枢纽云成员手机号已经本加入加入 为签约平台企业成员

2.完成此处登记后,该枢纽云成员即 可开始在枢纽云上的注册企业成员操 作,完成账号绑定。